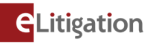

## A step-by-step guide for effecting eService via the Singpass app Inbox – for Substituted Service

The option for effecting substituted service via the Singpass app Inbox is currently only available to eLitigation subscribers. Self-represented persons and law firms using the Service Bureau cannot take advantage of this mode of eService. The individuals (both existing parties to the case and non-parties) on whom substituted service is sought must have valid NRIC/FIN numbers.

| lude v Nik                 | hil                                                            |                                       |         |         |              |                                       | Ca        |
|----------------------------|----------------------------------------------------------------|---------------------------------------|---------|---------|--------------|---------------------------------------|-----------|
| Case                       | Party                                                          | Documents                             | Hearing | History | Bill Details | Cause Book Search                     | Asynchron |
| Affic<br>Ord<br>ESU<br>Cer | davits (1)<br>ers/Judgm<br>ocases<br>C/SUM 57/<br>rtificate of | nents (1)<br>/2022 (1)<br>Service (3) |         |         |              | C C C C C C C C C C C C C C C C C C C | → ↑       |
| Amend                      |                                                                | eService                              |         | Colla   | borate       | Creat                                 | te Bundle |

**Fig 1:** After you have obtained the relevant Court Order allowing for substituted service, go to the "Documents" tab of the case and click on the "**eService**" button.

| Case Party                                                                      | Documents                   | Hearing        | History | Bill Details | Cause Book Sear | case status, pe                                                                                                    | Notification             |
|---------------------------------------------------------------------------------|-----------------------------|----------------|---------|--------------|-----------------|----------------------------------------------------------------------------------------------------|--------------------------|
| STEP 1                                                                          | ST<br>Select La             | EP 2<br>w Firm | Confirm | ation        | •               |                                                                                                    |                          |
| a C/OA 44/20<br>■Affidavits (1)<br>■Orders/Judgme<br>■ Sub Cases<br>HC/SUM 57/2 | 22(5)<br>nts (1)<br>022 (1) |                |         |              |                 | Document Name<br>DRAFT JUDGMENT / ORDE<br>ORDER OF COURT<br>SUMMONS FOR SUBSTITL<br>ORIGINATING APPLICATIC<br>AFFIDAVIT (Jude) | ER<br>ITED SERVICE<br>DN |
| Add Document                                                                    | erve                        |                |         |              |                 | -                                                                                                    |                          |
| o documents found.                                                              |                             |                |         |              |                 |                                                                                                    |                          |

Fig 2: Select the documents to be served and click "Add Document".

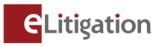

| Document Name       DRAFT JUDGMENT / ORDER   | Date of Document<br>01-Jun-2022 09:44 AM |
|----------------------------------------------|------------------------------------------|
| DRAFT JUDGMENT / ORDER                       | 01-Jun-2022 09:44 AM                     |
|                                              |                                          |
| ORDER OF COURT                               | 01-Jun-2022 09:44 AM                     |
| SUMMONS FOR SUBSTITUTED SERVICE              | 01-Jun-2022 09:34 AM                     |
| ORIGINATING APPLICATION                      | 31-May-2022 09:01 PM                     |
| AFFIDAVIT (Jude)                             | 31-May-2022 09:01 PM                     |
| Showing 1-5 of 5 Previous 1 Next Go to page: | Go Items Per Page 25 V                   |
| Remove Document                              |                                          |
| Cancel                                       | Next                                     |

Fig 3: Review the selected documents before clicking on the "Next" button.

| Case Party                | Documents       | Hearing         | History     | Bill Details     | Cause Book Search | Asynchronous Hearings | Notification  |
|---------------------------|-----------------|-----------------|-------------|------------------|-------------------|-----------------------|---------------|
| STEP 1<br>Select Document | ST<br>Select Re | EP 2<br>cipient | Confirm     | STEP 3<br>nation |                   |                       |               |
| serving via : 🗊           |                 |                 |             | Sing             | pass app Inbox    |                       | ~             |
| Please select the p       | oarty who wishe | s to e-serve    | e the docum | ent: 🚺 [[SEL     | ECT]              |                       | $\overline{}$ |

**Fig 4:** Select **"Singpass app Inbox**" from the "serving via" dropdown list. Then, select the party who wishes to e-serve the document(s). If the law firm is representing multiple parties, selecting one party would suffice.

| Choose recipient(s)                                 |                                                                                          |
|-----------------------------------------------------|------------------------------------------------------------------------------------------|
| I have obtained the permission of Court<br>●Yes ○No | to eServe the selected documents to the intended recipient(s) via the Singpass app Inbox |
| Please select the Court Order Number:<br>[Select] • |                                                                                          |

**Fig 5:** Confirm that a Court Order has been granted to serve via the Singpass app Inbox, and select the relevant Court Order from the dropdown list.

Proceed to:

- Fig 6a if you would like to serve to existing parties; and/or
- Fig 6b if you would like to serve to non-parties.

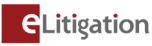

| dd party from case (only those v     | ith valid NRIC/FIN numbers are listed) | Intended recipient(s) |  |
|--------------------------------------|----------------------------------------|-----------------------|--|
| likhil                               | A                                      |                       |  |
| de                                   |                                        |                       |  |
| an                                   |                                        |                       |  |
|                                      |                                        |                       |  |
|                                      |                                        |                       |  |
|                                      |                                        |                       |  |
|                                      |                                        |                       |  |
|                                      |                                        |                       |  |
|                                      |                                        |                       |  |
|                                      | Ψ                                      |                       |  |
|                                      |                                        |                       |  |
|                                      | Add selected party                     |                       |  |
|                                      |                                        |                       |  |
| d ware marked (and an a wall of NIDI |                                        |                       |  |
| a non-party (enter a valid NRIC      | /FIN humber)                           |                       |  |
|                                      |                                        |                       |  |
|                                      |                                        |                       |  |
|                                      |                                        |                       |  |
|                                      |                                        |                       |  |

**Fig 6a:** To serve the documents on existing parties, select the name(s) of the intended recipient(s) and click on the "**Add selected party**" button. Click on "**Next**" at the bottom of the page to proceed.

| Id party from case (only the    | ose with valid NRIC/FIN numbers | are listed)        | Intended recipient(s) |  |
|---------------------------------|---------------------------------|--------------------|-----------------------|--|
| khil                            |                                 |                    |                       |  |
| ie                              |                                 |                    |                       |  |
| n                               |                                 |                    |                       |  |
|                                 |                                 |                    |                       |  |
|                                 |                                 |                    |                       |  |
|                                 |                                 |                    |                       |  |
|                                 |                                 |                    |                       |  |
|                                 |                                 |                    |                       |  |
|                                 |                                 | *                  |                       |  |
|                                 |                                 |                    |                       |  |
|                                 | F                               | Add selected party |                       |  |
|                                 |                                 |                    |                       |  |
| non-party (enter a valid I      | NRIC/FIN number)                |                    |                       |  |
| Contract Contract Contractor In |                                 | ]                  |                       |  |
|                                 |                                 |                    |                       |  |
|                                 |                                 |                    |                       |  |
|                                 |                                 |                    |                       |  |

**Fig 6b:** To serve the documents on a non-party, enter the NRIC/FIN number of the non-party and click on the "**Add non-party**" button. Multiple non-parties can be added. Click on "**Next**" at the bottom of the page to proceed.

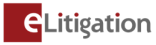

|          | STEP 1          | STEP 2                | STEP 3       |                      |                     |
|----------|-----------------|-----------------------|--------------|----------------------|---------------------|
| Select   | Document        | Select Recipient      | Confirmation |                      |                     |
|          |                 |                       |              |                      |                     |
| Doc      | ument to Ser    | ue.                   |              |                      |                     |
| Duc      | ument to serv   | ve                    |              |                      |                     |
| SNo      | Document        | Name                  |              | Date                 | Fee                 |
| 1        | DRAFT JUD       | GMENT / ORDER*        |              | 29-Jun-2022 01:19 PM | S\$2.00             |
| 2        | ORDER OF        | COURT*                |              | 29-Jun-2022 01:19 PM | S\$2.00             |
| 3        | SUMMONS         | FOR SUBSTITUTED SER   | VICE*        | 01-Jun-2022 09:34 AM | S\$2.00             |
| 4        | ORIGINATI       | NG APPLICATION*       |              | 31-May-2022 09:01 PM | S\$2.00             |
| 5        | AFFIDAVIT       | (Jude)*               |              | 31-May-2022 09:01 PM | S\$2.00             |
| Total F  | ee: S\$10.00    |                       |              |                      |                     |
| Show     | ing 1-5 of 5    |                       |              | Previous 1           | Next Go to page: Go |
|          |                 |                       |              |                      |                     |
| Case     | e Parties to se | erve via the Singnass | ann Inhoy    |                      |                     |
|          |                 | in the time singpose  |              |                      |                     |
| SNo      |                 | Case Parties          |              |                      |                     |
| 1        |                 | Jude                  |              |                      |                     |
| Showi    | ng 1-1 of 1     |                       |              | Previous             | Next Go to page:    |
|          |                 |                       |              | Previous             | Next Go to page.    |
|          |                 |                       |              |                      |                     |
| Fee      | s Payable       |                       |              |                      |                     |
| otal Fee | s Payable:      |                       |              |                      | S\$10.00            |
|          |                 |                       |              |                      |                     |
| Previ    | ious            |                       |              | Print Serve Document |                     |

**Fig 7:** In the final step, review the list of documents and eService fees, before clicking on the "**Serve Document**" button.

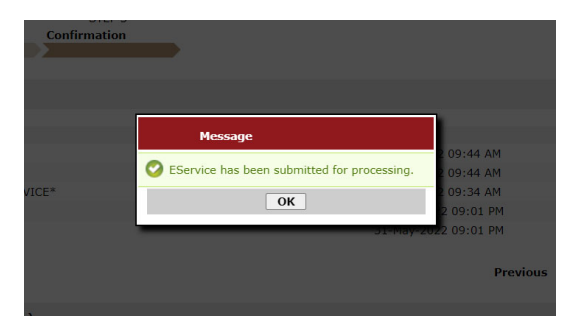

**Fig 8:** After clicking "Serve Document", you will see a message indicating that the "eService has been submitted for processing".

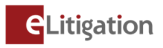

|                                            |                                                                                                    | SINGAPORE                                                                                                    |
|--------------------------------------------|----------------------------------------------------------------------------------------------------|----------------------------------------------------------------------------------------------------|
| Ca<br>Fil                                  | ase No.: HC/OA 44/2022<br>led: 03-August-2022 04:23 PM                                                                                                    | In the matter of Betting                                                                                                    |
|                                            |                                                                                                    | Between                                                                                                    |
|                                            |                                                                                                    | Jude<br>(NRIC No. \$9990670G)                                                                                                    |
|                                            |                                                                                                    | Appellant(s)                                                                                                    |
|                                            |                                                                                                    | and                                                                                                    |
|                                            |                                                                                                    | Nikhil<br>(NRIC No. S9990669C)                                                                                                    |
|                                            |                                                                                                    | Respondent(s)                                                                                                    |
|                                            |                                                                                                    |                                                                                                    |
| The                                        | CEI                                                                                                    | RTIFICATE OF SERVICE                                                                                                    |
| The<br>Traii                               | CEI<br>following documents have been el<br>ning Lawfirm 1 to Jude on 03-Aug                                                                                                    | RTIFICATE OF SERVICE<br>lectronically served via the Singpass app Inbox by<br>aust-2022 at 04:23 PM:                                    |
| The<br>Train                               | CEI<br>following documents have been el<br>ning Lawfirm 1 to Jude on 03-Aug<br>ORIGINATING APPLICAT                                                                                      | RTIFICATE OF SERVICE<br>lectronically served via the Singpass app Inbox by<br>nst-2022 at 04:23 PM:<br>ION                              |
| The<br>Train<br>1.<br>2.                   | CEI<br>following documents have been el<br>ning Lawfirm 1 to Jude on 03-Aug<br>ORIGINATING APPLICAT<br>SUMMONS FOR SUBSTITI                                                              | RTIFICATE OF SERVICE<br>lectronically served <mark>via the Singpass app Inbox</mark> by<br>ust-2022 at 04:23 PM:<br>ION<br>UTED SERVICE |
| The<br>Train<br>1.<br>2.<br>3.             | CEI<br>following documents have been el<br>ning Lawfirm 1 to Jude on 03-Aug<br>ORIGINATING APPLICAT<br>SUMMONS FOR SUBSTITI<br>ORDER OF COURT                                            | RTIFICATE OF SERVICE<br>lectronically served via the Singpass app Inbox by<br>ust-2022 at 04:23 PM:<br>ION<br>UTED SERVICE              |
| The<br>Train<br>1.<br>2.<br>3.<br>4.       | CEI<br>following documents have been el<br>ning Lawfirm 1 to Jude on 03-Aug<br>ORIGINATING APPLICAT<br>SUMMONS FOR SUBSTITI<br>ORDER OF COURT<br>DRAFT JUDGMENT / ORD                    | RTIFICATE OF SERVICE<br>lectronically served via the Singpass app Inbox by<br>nst-2022 at 04:23 PM:<br>ION<br>UTED SERVICE<br>VER       |
| The<br>Train<br>1.<br>2.<br>3.<br>4.<br>5. | CEI<br>following documents have been el<br>ning Lawfinn 1 to Jude on 03-Aug<br>ORIGINATING APPLICAT<br>SUMMONS FOR SUBSTIT<br>ORDER OF COURT<br>DRAFT JUDGMENT / ORD<br>AFFIDAVIT (JUDE) | RTIFICATE OF SERVICE<br>lectronically served via the Singpass app Inbox by<br>ust-2022 at 04:23 PM:<br>ION<br>UTED SERVICE<br>JER       |

**Fig 1**: A "Certificate of Service" will be generated if the Singpass notification has been successfully delivered to the intended recipient's Singpass app Inbox. The notification includes a secure link to download the Court documents.

The certificate of service **<u>does not</u>** mean that the recipient has:

- opened the notification to read its contents, or
- tapped on the "View Documents" button to download the served documents.

|         |           |           | _       | Ca      | ise Status: Pe | nding            |
|---------|-----------|-----------|---------|---------|----------------|------------------|
| Case    | Party     | Documents | Hearing | History | Bill Details   | Cause Book Searc |
| Expand  | All Col   | lapse All |         |         | -              |                  |
|         |           |           |         |         |                |                  |
| Par     | ty Detail | s         |         |         |                |                  |
|         |           |           |         |         |                |                  |
| Amend   | History   |           |         |         |                |                  |
| No reco | rd found  |           |         |         |                |                  |
|         |           |           |         |         |                |                  |
|         |           |           |         |         |                |                  |

**Fig 2**: The status of the delivery will be reflected under the case file's "History" tab > "eService Details" > "eService History" header.

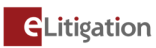

The table below shows the message that will be displayed for the various scenarios:

| Message                                                                                                    | Scenario                                                                                                    |
|----------------------------------------------------------------------------------------------------|----------------------------------------------------------------------------------------------------|
| eService via the Singpass app Inbox: The<br>notification has been successfully delivered to the<br>recipient's Singpass app Inbox.<br>A Certificate of Service has been generated.                                                                                                    | <ul> <li>A Singpass notification has been successfully delivered to the intended recipient's Singpass app Inbox. The notification includes a secure link to download the Court documents.</li> <li>The certificate of service does not mean that the recipient has: <ul> <li>opened the notification to read its contents, or</li> <li>tapped on the "View Documents" button to download the served documents.</li> </ul> </li> </ul> |
| eService via the Singpass app Inbox: The intended<br>recipient does not appear to have the Singpass app<br>installed. Delivery to the intended recipient's<br>Singpass app Inbox has not been effected and no<br>further attempts will be made. A Certificate of<br>Service will not be generated. If the user has a<br>registered mobile number with Singpass, an SMS<br>will be sent to him/her with the case number and<br>your law firm's contact information.<br>You will not be charged for the unsuccessful<br>eService. You may wish to consider an alternative<br>mode of effecting service. | <ul><li>Either:</li><li>a) Recipient has Singpass account, but does not have Singpass app installed, or</li><li>b) Recipient does NOT have Singpass account</li></ul>                                                                                                    |